事前準備

#### 1. メールアドレスをご準備ください。

申し込みには、参加者本人が受信できるメールアドレスが必要です。 メールアドレスをお持ちでない場合は、フリーメール(Gmail、Yahoo!メール等)を取得してください。 ドメイン指定受信をしている場合は、「@ocans.jp」からのメールが受信できるようにあらかじめ設定 をお願いします。

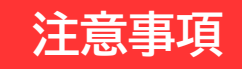

●おひとり様につき1アカウントの設定が必要です。親子で参加される場合は、保護者様・お子様それぞれで お申込みが必要です。

●登録時に設定したメールアドレスとパスワードは、必ずお控えください。お問い合わせいただいても回答 いたしかねます。

#### 2-1. 「新規申込み」を押下してください。

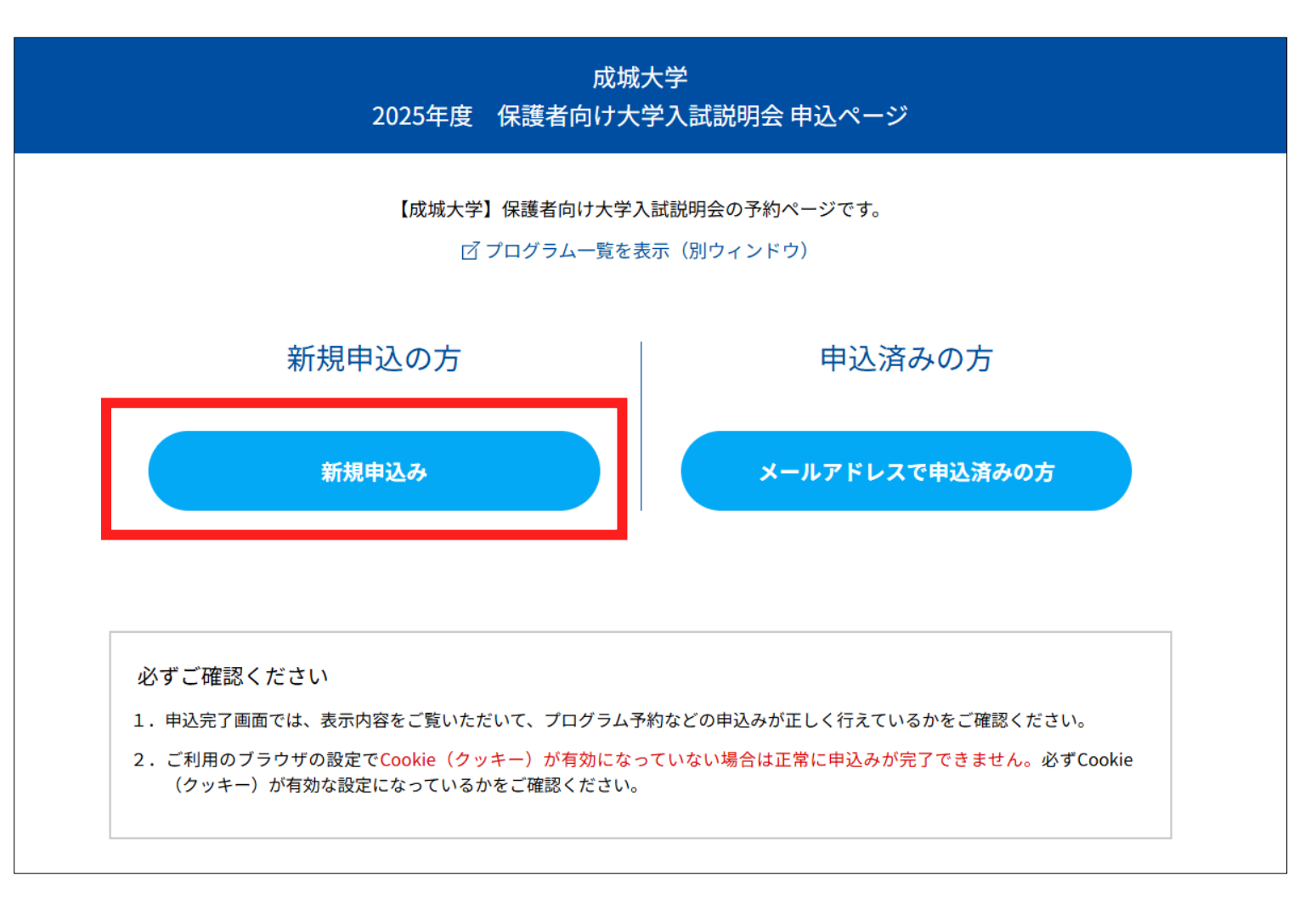

### 2-2. メールアドレスを入力し、「次へ」を押下してください。

| お申込みフォーム     |        | プログラムの選択    | ►     | 申込み内容の確認  | ► | 申込み完了 |
|--------------|--------|-------------|-------|-----------|---|-------|
|              |        |             |       |           |   |       |
|              |        | メールアト       | ドレス   | の確認       |   |       |
|              |        |             |       |           |   |       |
|              | お申     | ■し込みに利用するメ・ | ールアド  | レスを確認します。 |   |       |
| メールアドレス      |        |             |       |           |   |       |
|              |        |             |       |           |   |       |
| メールアドレス(確認)  |        |             |       |           |   |       |
|              |        |             |       |           |   |       |
| メールアドレスを2回入フ | っし、間違い | いがないことを確認して | ください。 |           |   |       |
|              |        |             |       |           |   |       |
|              |        | 戻る          |       | 次へ        |   |       |
|              |        |             |       |           |   |       |
|              |        |             |       |           |   |       |

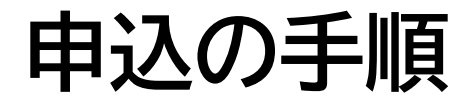

#### 2-3. 必要項目を入力してください。

| お申込みフ                            | ォーム ▶ プログラムの | 選択 ▶ 申込み内容の確認 ▶ 申込み完了 |           |
|----------------------------------|--------------|-----------------------|-----------|
|                                  | お申           | 込みフォーム                |           |
|                                  | 下記の各項目をご入力   | の上、次ヘボタンを押してください。     |           |
| メールアドレス                          |              |                       |           |
| <b>氏名</b> (必須)                   |              |                       |           |
| 姓                                |              | 名                     |           |
| 姓                                |              | 2 名                   |           |
| 姓名を入力してください。<br><b>カナ氏条</b> (必須) |              |                       | 必要項目を入力して |
| 77                               |              | *1                    | <br>      |
| 121                              |              | X1                    |           |
| 姓名を全角カタカナで入力してください。              | 0            |                       |           |
| 住所                               |              |                       |           |
| 今後、資料等の送付を希望される方はご               | 住所をご入力ください。  |                       |           |
| 郵便番号                             | 都道府県         | 市区町村・町域               |           |
| □ 3桁 - 後4桁 □ 海外                  | 選択してください     | 「中区町村・町域」             |           |
| 丁目・番地等                           |              | 建物名・室番号               |           |
| 丁目・番地等                           |              | 建物名・室番号               |           |

### 2-4. ご希望の日時およびプログラムを選択してください。

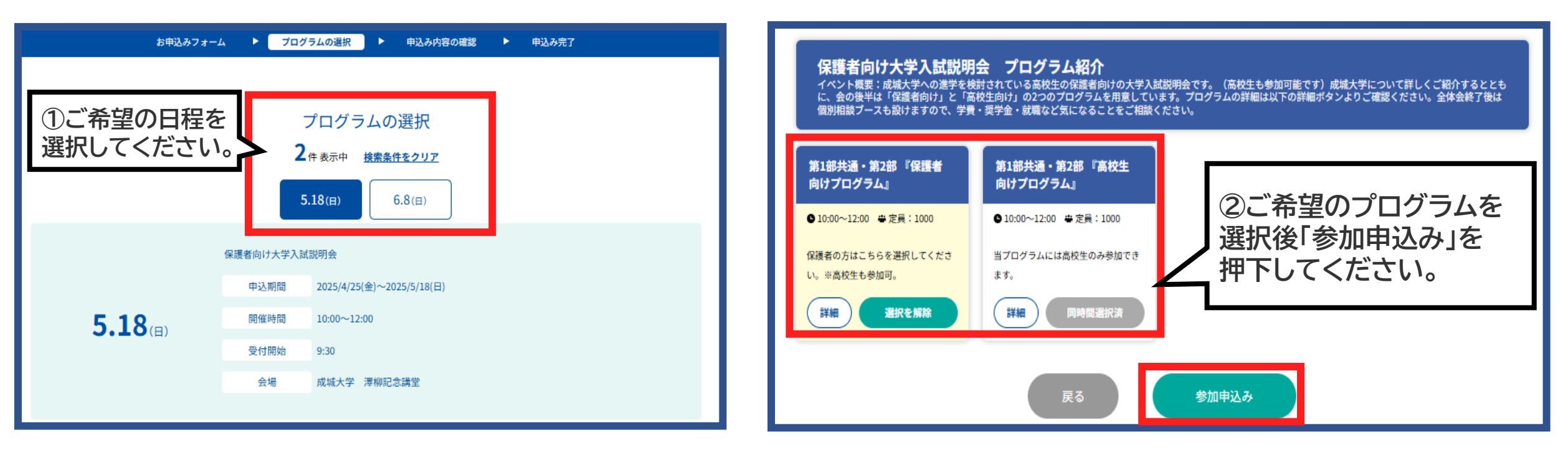

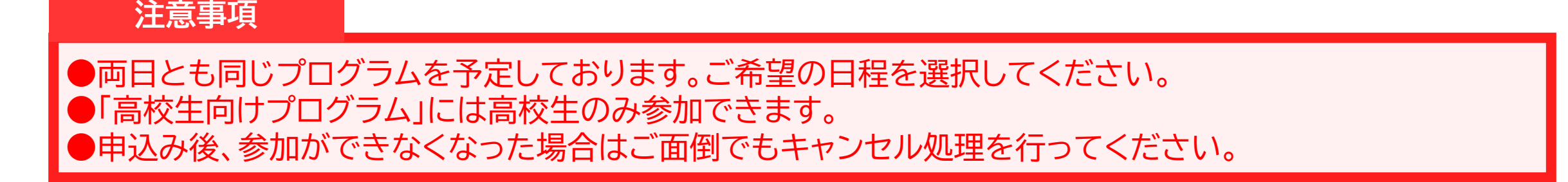

# 2-5. 入力内容の確認後、「申込実行」を押下してください。

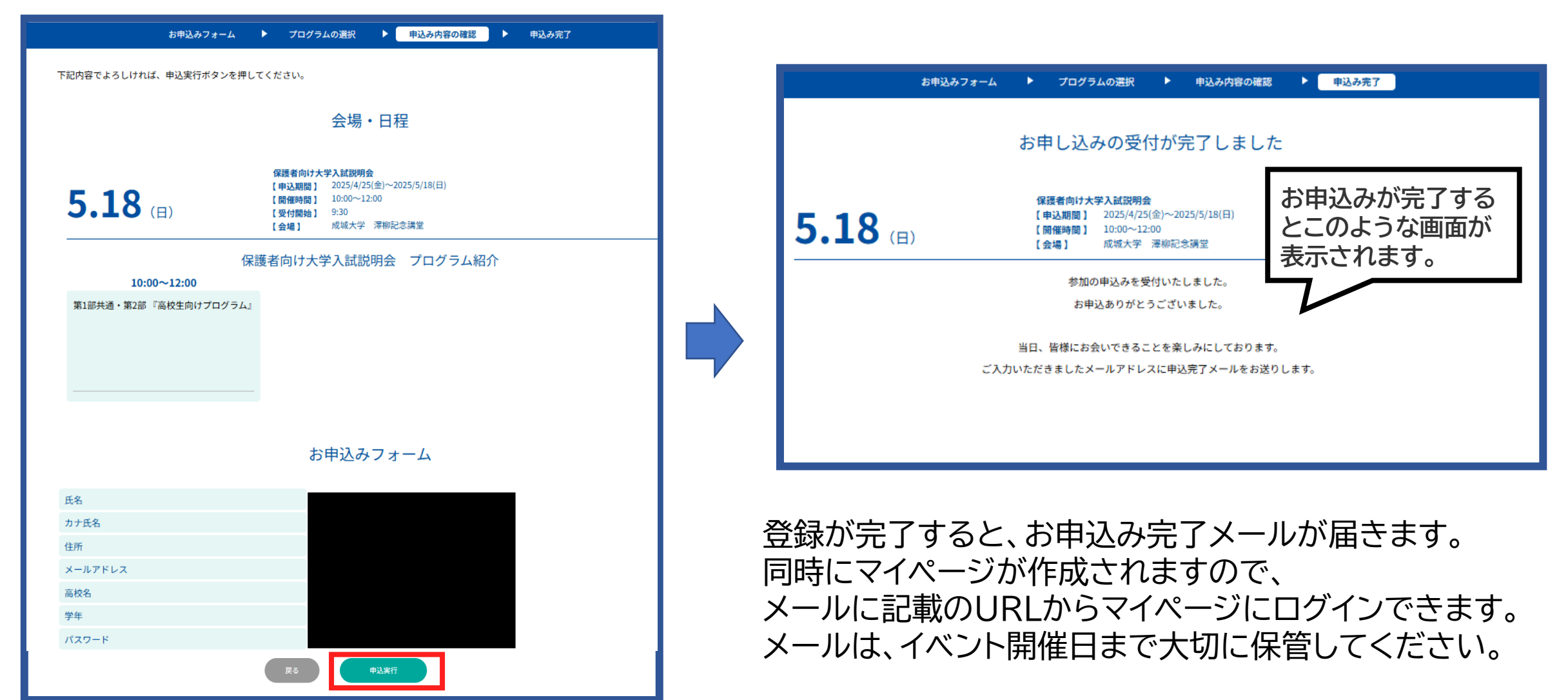

# 予約のキャンセルの方法

#### 予約のキャンセルは、マイページ内で行えます。

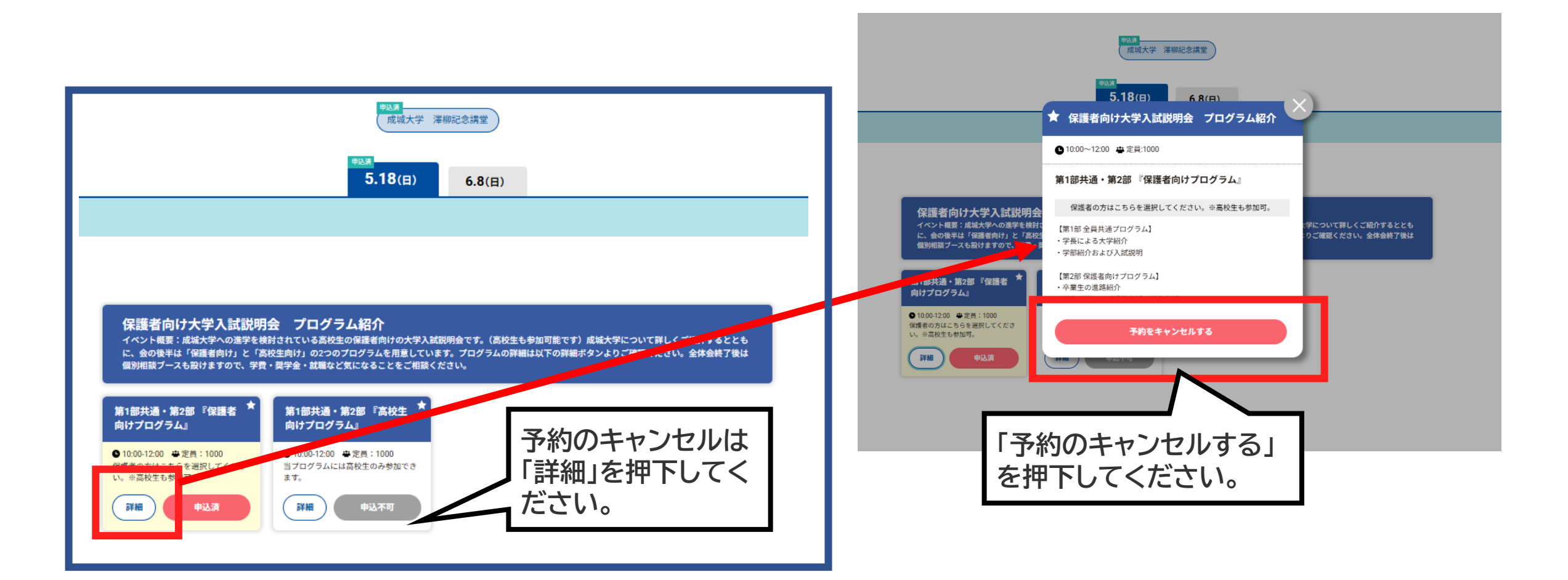

04

予約日程の変更方法

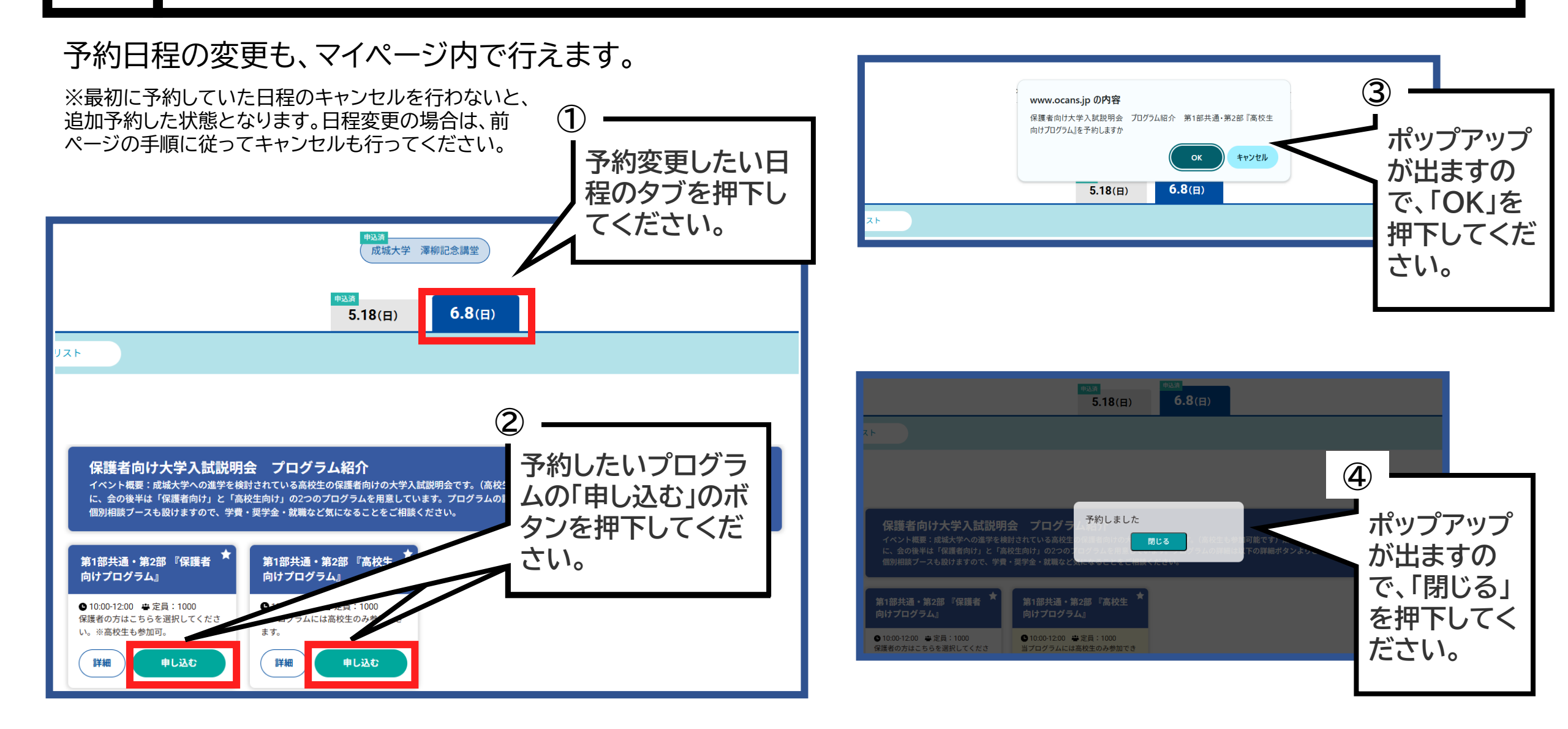